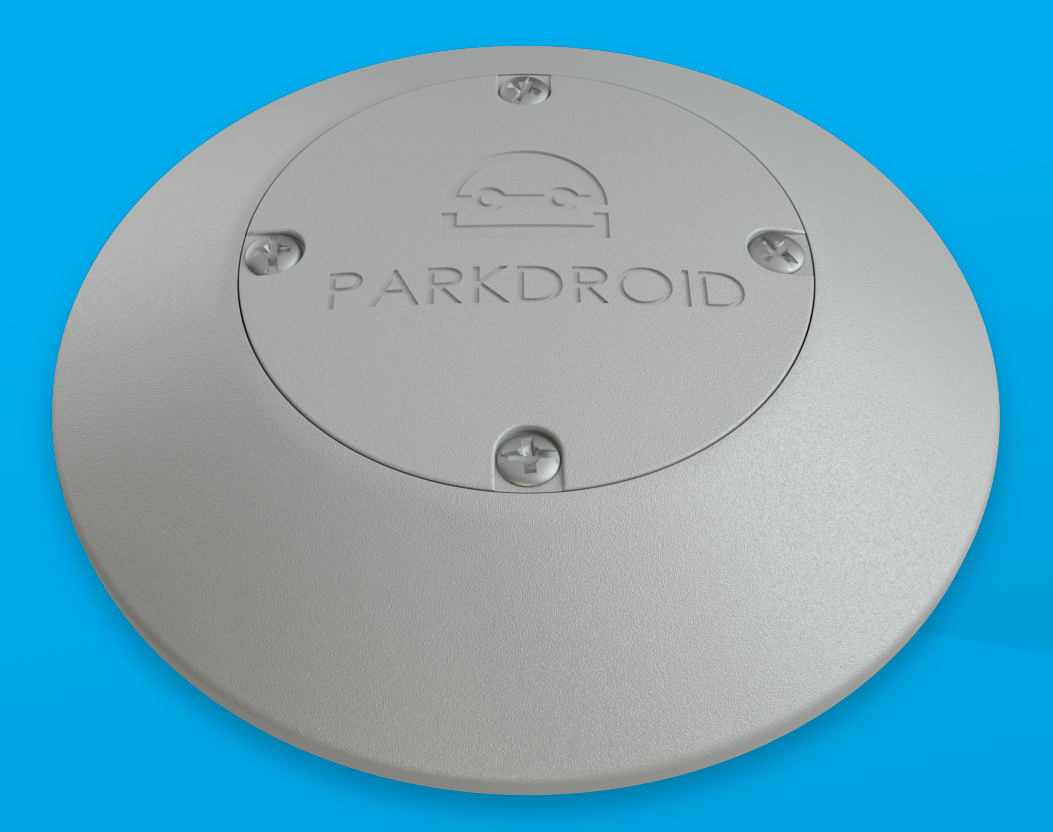

# LORAWAN ON ASPHALT PARKING SENSOR Installation Manual

# TABLE OF CONTENTS

- 1. Safety and warnings
- 2. In the set
- 3. Ground installation
- 4. Post-installation steps
- 5. Detection setup
- 5. Network setup
- 6. Payload

### SAFETY AND WARNINGS

Prior to installing and configuring the Parkdroid Smart Parking Sensor, read these instructions carefully and follow them accordingly. Before the installation, the parking place must be free from any metallic objects, dirt, water, snow, and other contaminants.

Only qualified persons are authorized to install and configure Parkdroid products.

Inappropriate opening of the products is prohibited.

IN THE SET:

1x Parkdroid Sensor 1x Parkdroid Surface Ring 2x Dowels 2x Surface Screws

**REQUIRED**:

1x Magnet
1x Drill (16 cm length, 8mm circumference)
1x Drill (16 cm length, 12mm circumference)
1x Perforator (for working with concrete, brick, stone and other materials)
1x Cross-headed screwdriver
1x Hammer with rubber top
1x Measuring tape
1x Pencil

YOU WILL NEED:

Parkdroid APP

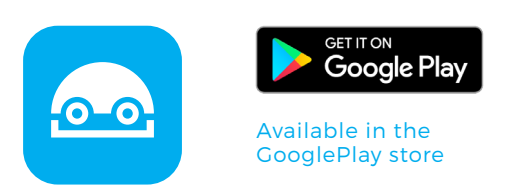

Mobile Application:

https://www.androiddev.lv/apk/?app=bt-sensor (password of mobile application: 1234)

#### LoRaWAN gateway

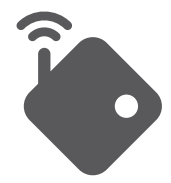

With a stable connection

# GROUND INSTALLATION

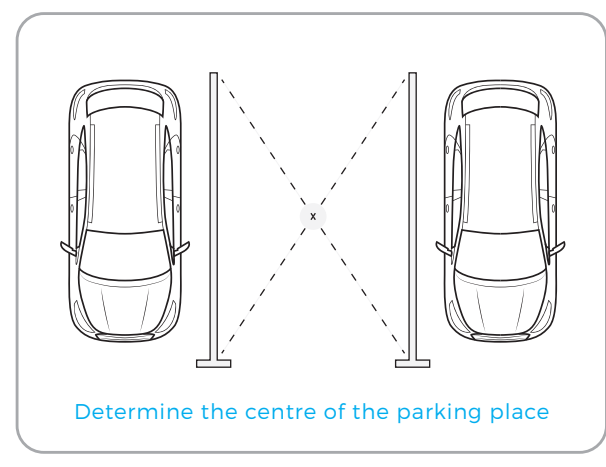

Prepare the parking place

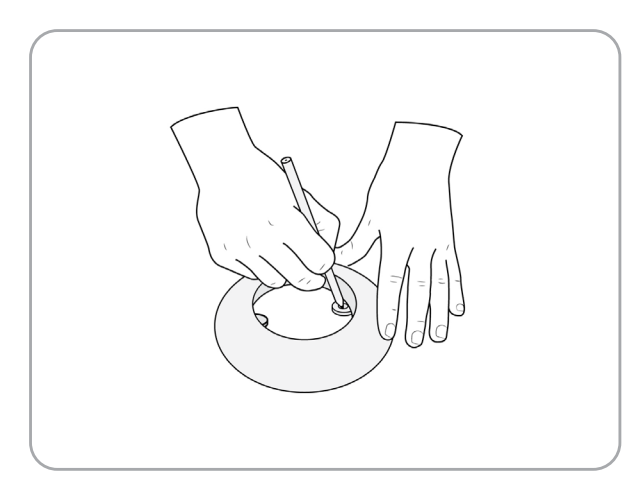

Mark drilling points

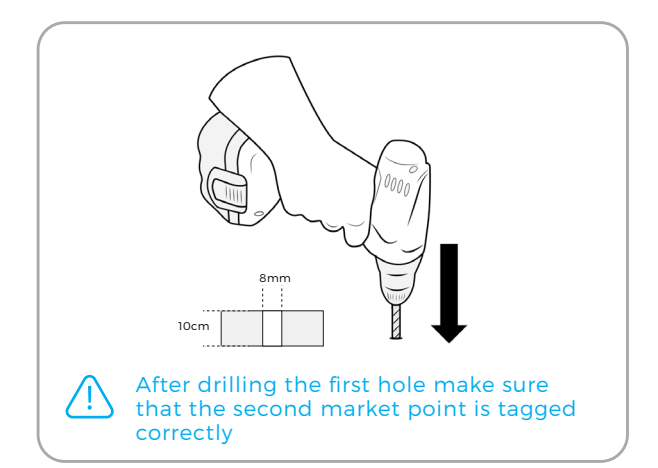

Drill two 10cm x 8mm holes

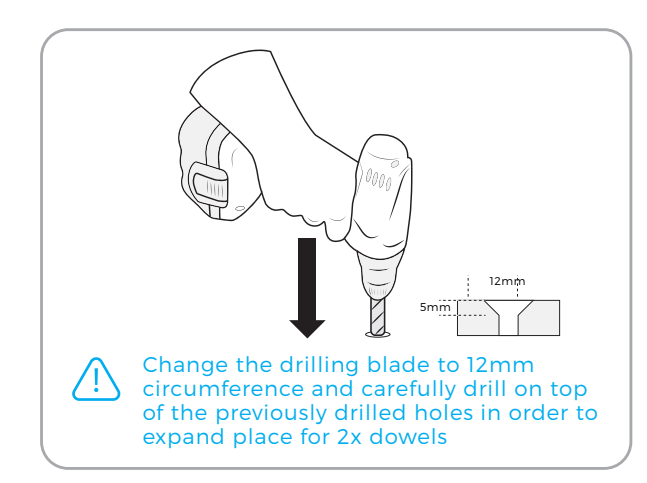

Free up space for 2x dowels

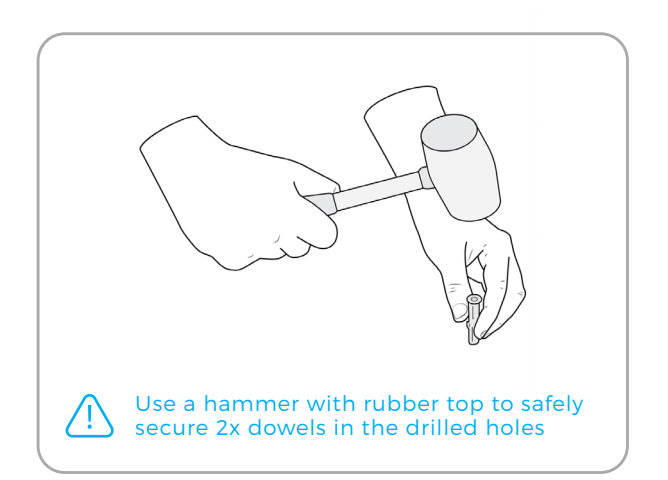

Put 2x dowels in previously drilled holes

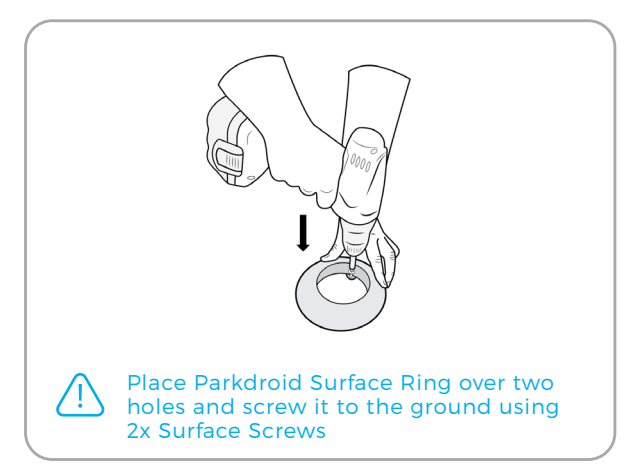

Fix the Parkdroid Surface Ring

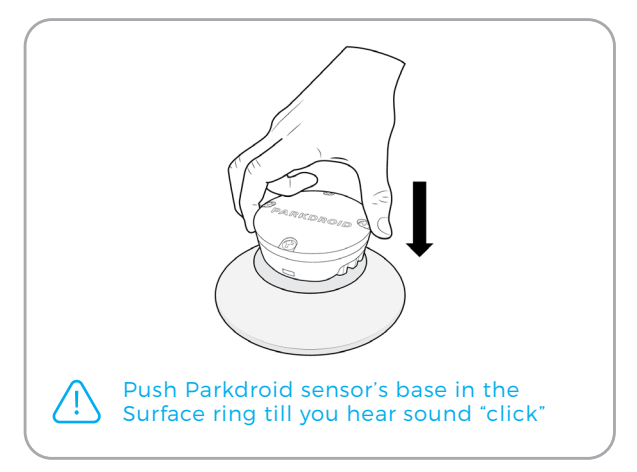

Put the Parkdroid Sensor in the Surface Ring

# POST-INSTALLATION STEPS

After successfully installing your Parkdroid sensor it is time to activate it. For the next steps you will need:

- 1. Android device with installed Parkdroid APP
- 2. Magnet
- 3. Working LoRaWAN gateway with stable network connection

## POST-INSTALLATION STEPS

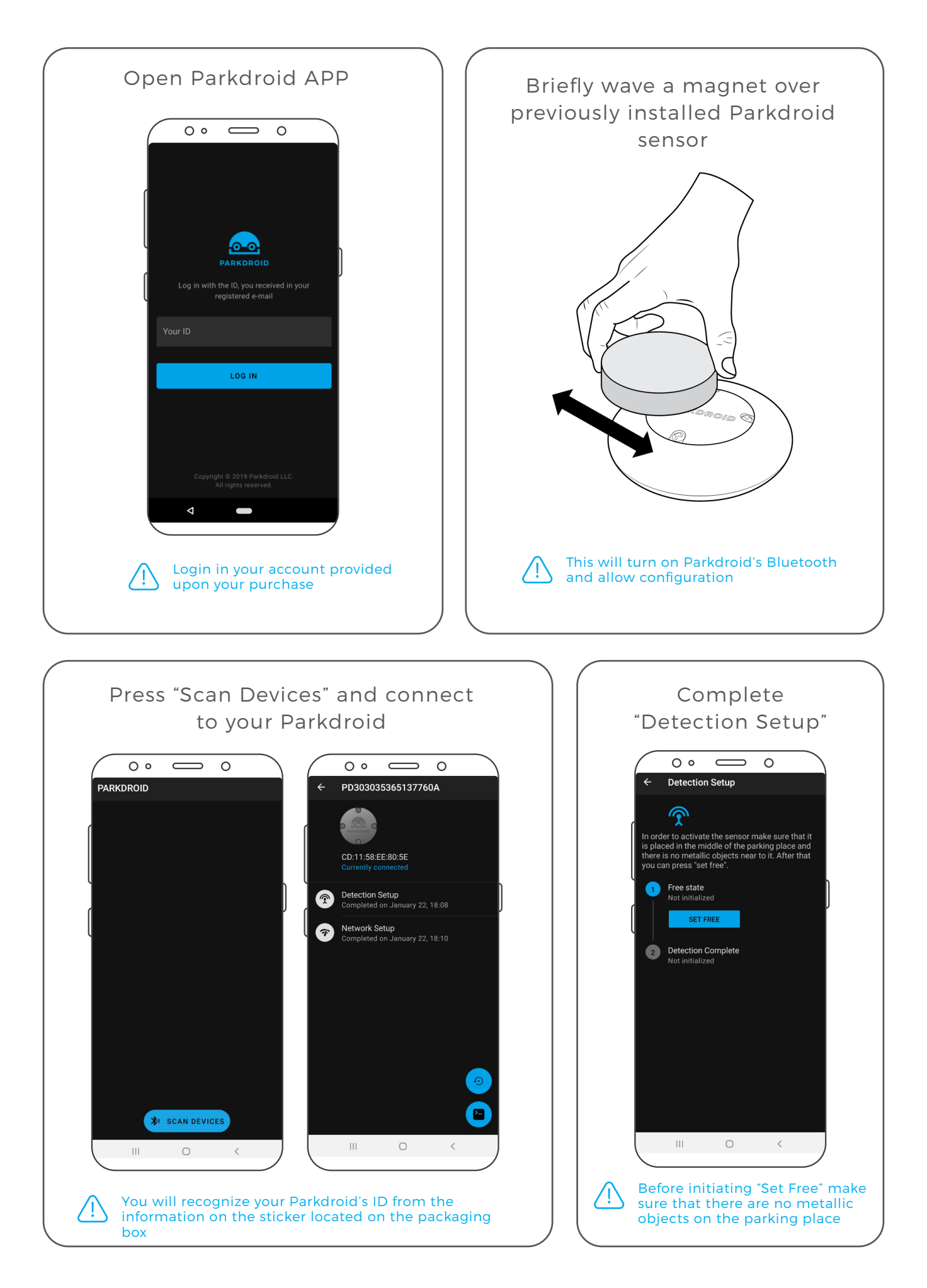

### NETWORK SETUP

To establish a successful connection between Parkdroid Sensor and LoRaWAN gateway it is necessary to identify each sensor's network keys (DEV EUI, APP EUI and APP KEY) and set them accordingly on the IoT platform of your choice. Before proceeding make sure that your LoRaWAN gateway is connected to the network server and has an RSSI reading of -90dBm when no metallic objects are on top of the parking place.

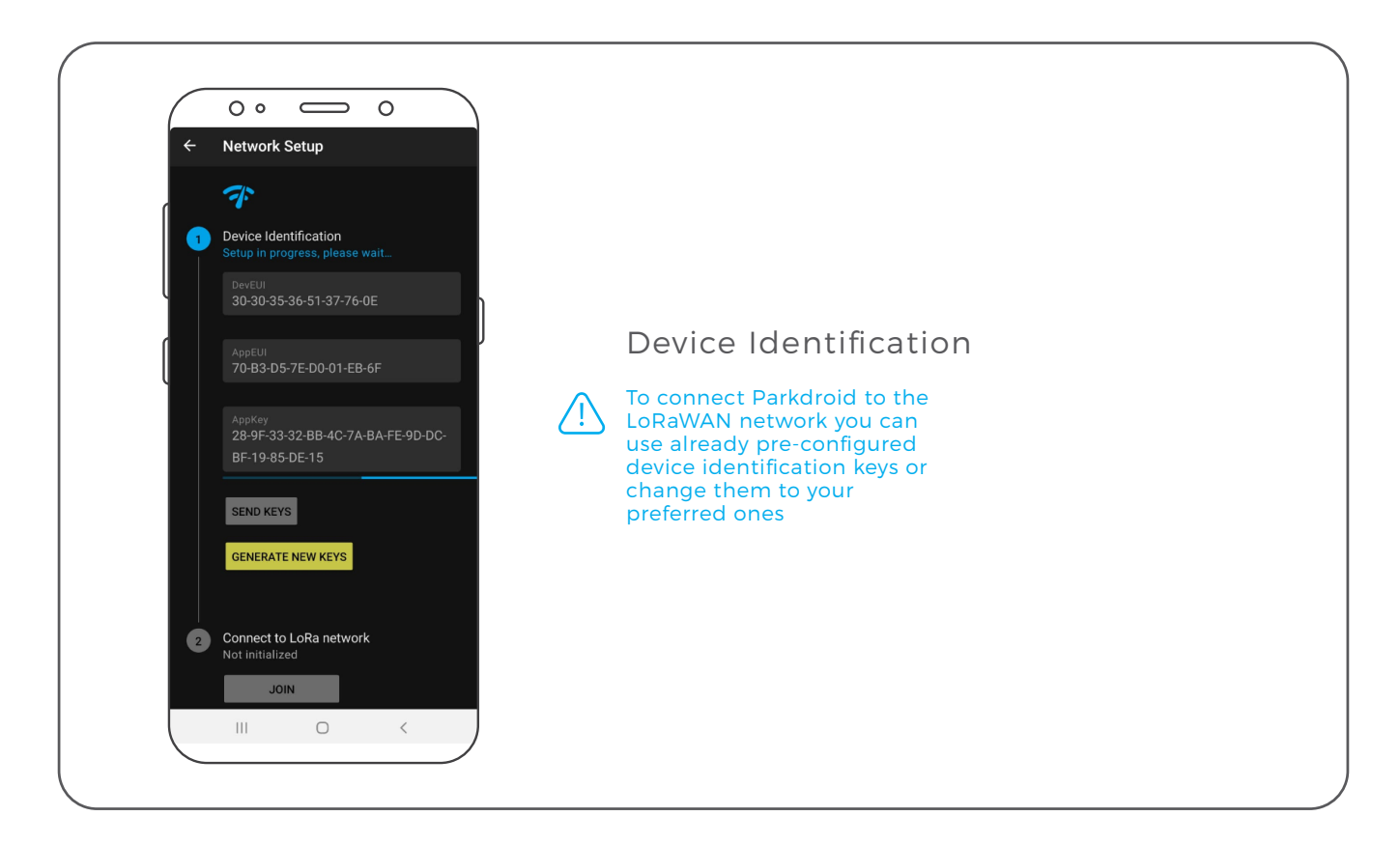

| 0                                                                                                    |                    |
|----------------------------------------------------------------------------------------------------|--------------------|
| EGISTER DEVICE                                                                                              | bulk import device |
| Device ID<br>This is the unique identifier for the device in this app. The device ID will be immutable      |                    |
| parkdroid1                                                                                                  | 0                  |
| Device EUI<br>The device EUI is the unique identifier for this device on the network. You can change the EU | I later.           |
| ≈ 30 30 35 36 51 37 76 0E                                                                                   | 8 bytes            |
| App Key<br>The App Key will be used to secure the communication between you device and the network          |                    |
| $\varkappa$ $$ 28 9F 33 32 BB 4C 7A BA FE 9D DC BF 19 85 DE 15 $$                                           | 16 bytes           |
| App EUI                                                                                                    |                    |
| 70 B3 D5 7E D0 01 EB 6F                                                                                     | 0                  |

|     | Application ID gwtestpd                       |
|-----|-----------------------------------------------|
|     | Device ID parkdroid1                          |
| Act | ctivation Method OTAA                         |
|     | Device EUI 〈〉 苹 30 30 35 36 51 37 76 0E 图     |
|     | Application EUI 🗘 😄 70 B3 D5 7E D0 01 EB 6F 🖹 |
|     |                                               |
|     |                                               |
|     | Status • never seen                           |
|     | Frames up 0 reset frame counters              |
|     | Frames down 0                                 |
|     |                                               |
|     |                                               |
|     |                                               |

| Connect to LoR                                                                                                    | aWAN network                                                                                                    |
|----------------------------------------------------------------------------------------------------|----------------------------------------------------------------------------------------------------|
| <ul> <li>Detection Setup</li> <li>Concerning Concerning Concerning</li></ul> | <ul> <li>PJ303035365137760A</li> <li>PJ303035365137760A</li> <li>Office PD303035365137760A</li> <li>Office PD303035365137760A</li> </ul> |
| Once you have successfully set net<br>sensor and added a new device to<br>by joining LoRaWAN network                                                                                                    | twork keys for your Parkdroid<br>I I I I I I I I I I I I I I I I I I I                                                                                                     |

|                                     | 0                                                                                       |                 |
|-------------------------------------|-----------------------------------------------------------------------------------------|-----------------|
| APPLICATION DATA                    |                                                                                         | 📔 pause 🍵 clear |
| Filters uplink downlink activation  | ack error                                                                               |                 |
| time counter port<br>16:08:55 0     |                                                                                         |                 |
| ▲ 16:08:55 0 1 <sup>rel</sup> confi | try<br>rmed payload: FE battery: 254 occupied: 0                                        |                 |
|                                     | dev addr: 26 01 26 DE app eui: 70 B3 D5 7E D0 01 EB 6F dev eui: 30 30 35 36 51 37 76 0E |                 |
| ✓ 16:08:42                          | dev addr: 26 01 22 65 app eui: 70 B3 D5 7E D001 EB 6F dev eui: 30 30 35 36 51 37 76 0E  |                 |
|                                     |                                                                                         |                 |
|                                     |                                                                                         |                 |
|                                     |                                                                                         |                 |
|                                     |                                                                                         |                 |
|                                     |                                                                                         |                 |
|                                     |                                                                                         |                 |

# PAYLOAD

```
Function Decoder (bytes, port) {
```

// Decode an uplink message from a buffer

// (array) of bytes to an object of fields.

var decoded = { };

if (port === 1) {

decoded.occupied = bytes[0]&Ox01;

decoded.battery = bytes[0]&Oxfe;

}

```
return decoded;
```

}